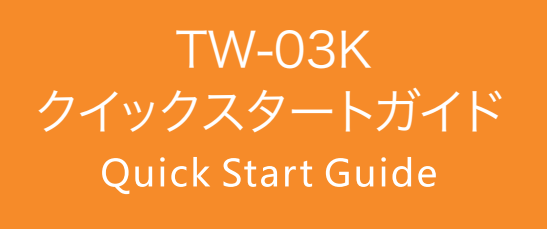

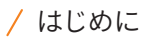

この度は数ある商品の中からこのTW-03Kをお選びいただき誠にありがとうございます。 このスタートガイドでは使い方とアプリのインストール・設定方法をご説明いたします。

# / 構造(各部名称)

/ クイックスタート

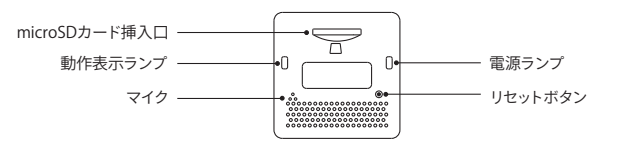

| 動作表示ランプ             |                                  | 電源ランプ          |     |
|---------------------|----------------------------------|----------------|-----|
| 録画                  | 緑点灯                              | 充電10%          | 赤点滅 |
| SDカードエラー            | OFF<br>緑点滅<br>赤点灯<br>黄色点灯<br>青点灯 | 充電20%          | 赤点灯 |
| 静止画                 |                                  | 充電中            | 青点滅 |
|                     |                                  | 満充電            | 緑点灯 |
| む Sエン<br>静止画リモコンエラー |                                  | ファームウェアアップロード中 | 緑点滅 |

## / 車へのTW-03Kの取付方法

- 1 フロントガラスのドライバーの視界に邪魔にならない場所にマウント用取付部品を貼る場所を決め、 貼る場所の汚れを取りきれいにします。
- 2 Micro SDカードを本体に挿入します。(SDHC Class10以上必須)
- 3 マウントをフロントガラスに貼った取付部品に取り付けます。
- 4 取付部品をフロントガラスに貼ります。
- 5 3.5mmのUSBケーブルを取付マウントに接続します(必要に応じて目立たないようにしてください)。

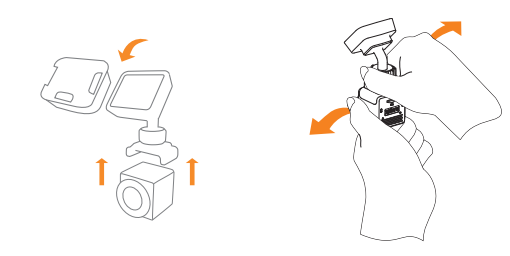

- 6 シガーソケットにシガー電源アダプタを挿入します。
- 7 USBケーブルをシガー電源アダプタに接続します(2.1A、1.0Aどちらでも)。 車のエンジンをかけます。

# / 取付場所

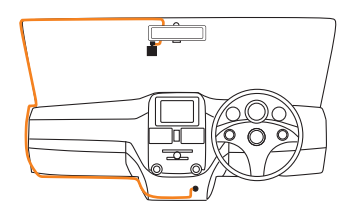

ヒント:

- ★ ドライバーの視界の邪魔にならない場所に取り付けてください。
- ★ ルームミラーの裏への取り付けがお勧めです。
- ★ ケーブルクリップを使用しますと綺麗にケーブルを配線できます。

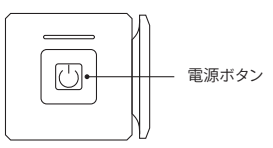

本体はエンジンのスタートと同時に録画を開始し、エンジンを切ると20秒後に自動で電源が落ちま す。

アクションカメラモード(マウントから取り外しているとき) 電源ON 電源ボタンを2秒間押し続けてください。 電源OFF 電源がONの状態で電源ボタンを3秒間押し続けてください。

#### 静止画モード

```
動画撮影中に電源ボタンを押すと静止画を撮影します。同時に12秒間の動画も撮影します。
```

# / 付属品

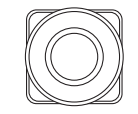

ドライブレコーダー 本体

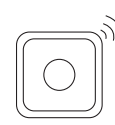

静止画撮影用

リモコン

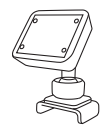

本体取付用マウント

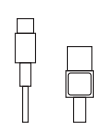

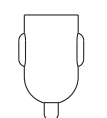

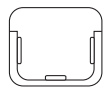

USBケーブル

2ロソケット シガー電源アダプタ

マウント用 取付部品 (マウントごと脱着が 可能になります)

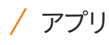

## 1 アプリのダウンロード

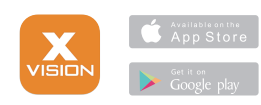

APPストア、Google Play!にてXvisionと検索して ください。 ※Androidは4.2.2以上にてご利用いただけます。

## 3静止画撮影用リモコンの接続

本体の電源をONにしてリモコンをONにしてい ただくと、本体に自動で接続します。 状態異常があるときは静止画撮影用リモコンの ボタンを3秒間押していただき強制的に接続し 直してください。

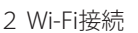

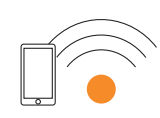

お使いのスマートフォンのWifiがONになって いるか、アクセスポイントXvision xxxxxxxx が表示されているかを確認してください。 Xvision xxxxxxの接続する際のパスワー ドは 12345678 です。

静止画撮影用

リモコン

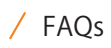

### Q1.録画ができない

A:お使いのSDカードがSDHC、Class10以上かを確認してください。 またSDカードに十分な空きスペースがあるかを確認していただき、必要に応じてフォーマットをしてく ださい。

#### 02 本体が執い

A·動作時, 本体は熱を発します。 TW-03Kは第三者機関の権威のある耐熱テストをクリアしています。 -20℃~70℃で正常に作動します。

### O3.TW-03Kが動かなくなった。

A:本体の背面にありますリセットボタンを押してみてください。

Q4.何GBまでのSDカードに対応していますか?パソコンに本体を接続してデータを同期できますか? A:TW-03Kは32GBまでのSDカードに対応しています。 パソコンに本体を接続してデータを同期することはお勧めしておりません。 不具合を起こす場合があります。 必ず本体からSDカードを取り出してデータを同期してください。

Q5.ファイルギャップのない繰り返し録画とはなんですか?

0.

メモリーカードの容量がいっぱいになったとき、古い撮影データから上書きをしていきます。 (ロックされているデータ、エマージェンシーデータは上書きされません)

## / My Albumの動画や静止画の使い方

## 動画、静止画の閲覧、編集をすることができます。

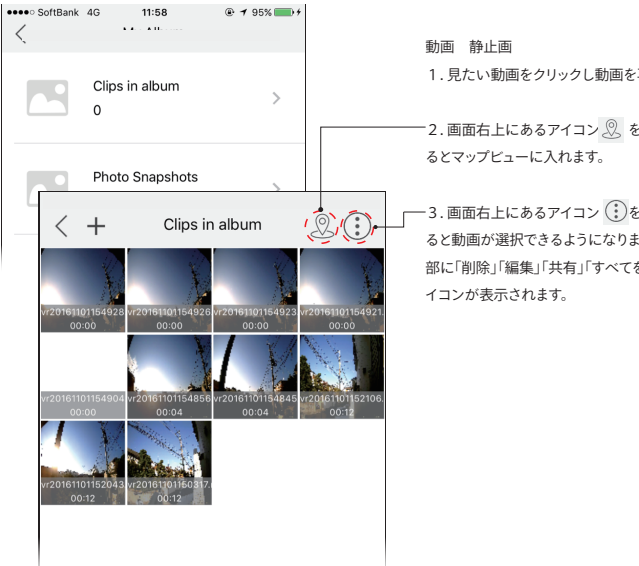

1. 見たい動画をクリックし動画を再生します。

2. 画面右上にあるアイコン 🖉 をクリックす

-3. 画面右上にあるアイコン 🔃 をクリックす ると動画が選択できるようになります。画面下 部に「削除」「編集」「共有」「すべてを選択」のア

## /「削除」「編集」「共有」「すべてを選択」のアイコンについて

編集画面ではビデオに加工やBGM (静止画はできません)を追 加することが出来ます。

シェア画面ではSNSやメールなどでシェアすることができます。 また、動画をスマートフォンにダウンロードすることもできます。

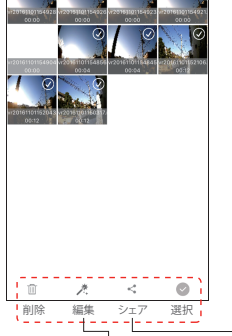

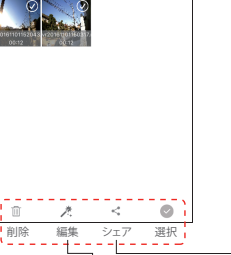

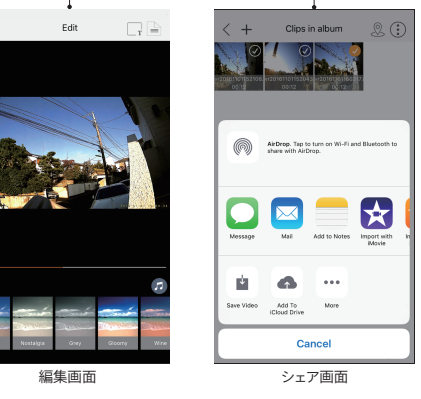

#### / 動画(静止画)フォルダからのファイルのダウンロード

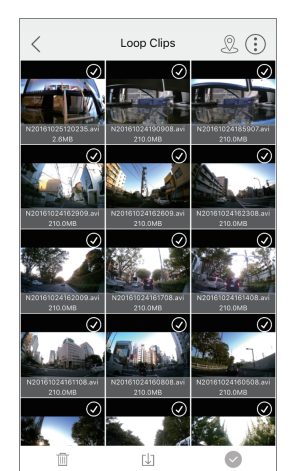

TW-03Kからスマートフォンに動画や静止画をダウンロードすることが 出来ます。メイン画面のTFカード 🔟 をクリックし、ダウンロードした いファイルのあるフォルダを開きます。ダウンロードしたいファイルを 選択するには画面の右上にある選択ボタンを 🔅 クリックして、ダウ ンロードしたいファイルをクリックすると黄色のチェックが表示されま す。

あなたのスマートフォンにダウンロードしたい場合は、画面下部にあ るダウンロードアイコン ⊍ をクリックするとダウンロードが開始され ます。必要でないファイルは黄色のチェックが表示された状態で、画面 下部にあるゴミ箱のアイコン 🔟 をクリックすると削除されます。 画面下部にあるチェックアイコン 💿 をクリックするとすべてのファイ ルを選択することができます。

注意:多くのファイルを一度にダウンロードするとダウンロードに時間 がかかり、その間スマートフォンを使用することが出来なくなってしま います。

### / シェアリング

共有したい動画や静止画がある場合、スマートフォン上でアップロードをすることが出来ます。フォルダを 選択し選択アイコンをクリックし、共有したいファイルを選択します。下部のSNSアイコン < をクリックす ると共有をしたいオプション(メールやフェイスブック、インスタグラムなど)が表示され、共有したいオプ ションを選択してください。

注意:共有をする動画ファイルはファイルをアップロードする前にファイルのサイズを確認してください。 通常の動画ファイルは200MBまでアップロードが可能です。リモコンまたは電源ボタンを押して撮影し た12秒間の動画ファイルは約12MBになりますので共有するのが簡単です。

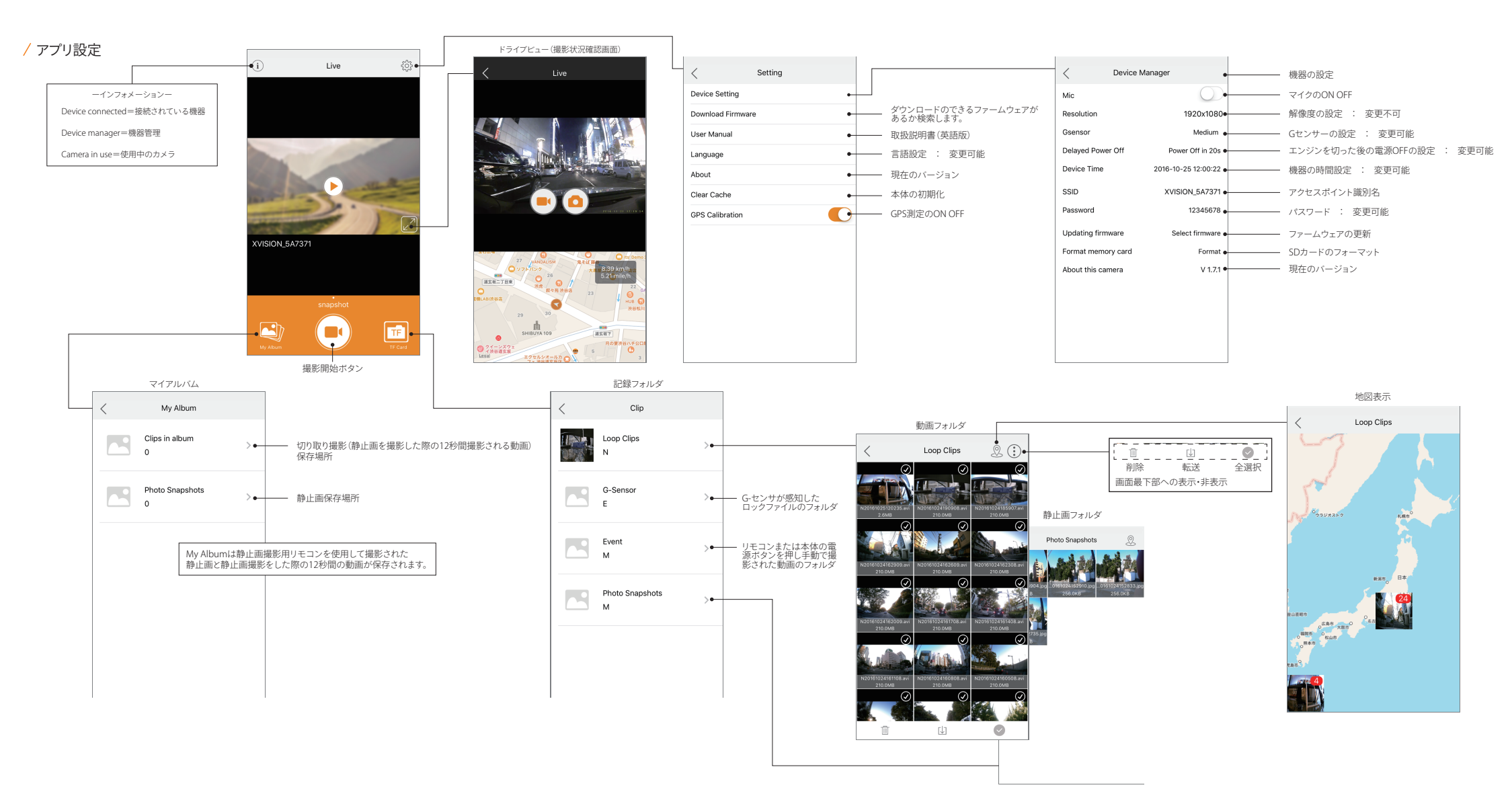